OpenOffice, Writer - vkládání obrázků

#### www.isspolygr.cz

Integrovaná střední škola polygrafická, Brno, Šmahova 110 Šmahova 110, 627 00 Brno

Interaktivní metody zdokonalující edukaci na ISŠP CZ.1.07/1.5.00/34.0538

Vytvořil: Mgr. et Mgr. Martin Hladký, Ph.D. Datum: 18. ledna 2013

> DUM číslo: 15 Výuka OpenOffice.org , Writer – vkládání obrázků

Strana 1

ICT

| Škola                                                                    | Integrovaná střední škola polygrafická, Brno, Šmahova 110                       |  |  |  |  |  |
|--------------------------------------------------------------------------|---------------------------------------------------------------------------------|--|--|--|--|--|
| Ročník                                                                   | 1. ročník (SOŠ, SOU)                                                            |  |  |  |  |  |
| Název projektu                                                           | Interaktivní metody zdokonalující proces edukace na ISŠP                        |  |  |  |  |  |
| Číslo projektu                                                           | CZ.1.07/1.5.00/34.0538<br>III/2 Inovace a zkvalitnění výuky prostřednictvím ICT |  |  |  |  |  |
| Číslo a název šablony                                                    |                                                                                 |  |  |  |  |  |
| Autor                                                                    | Mgr. et Mgr. Martin Hladký, Ph.D.                                               |  |  |  |  |  |
| Tematická oblast                                                         | ICT                                                                             |  |  |  |  |  |
| Název DUM                                                                | Výuka OpenOffice.org – Writer, vkládání obrázků                                 |  |  |  |  |  |
| Pořadové číslo DUM                                                       | 15                                                                              |  |  |  |  |  |
| Kód DUM                                                                  | VY_32_INOVACE_15_ICT_HM                                                         |  |  |  |  |  |
| Datum vytvoření                                                          | 18. ledna 2013                                                                  |  |  |  |  |  |
| Anotace                                                                  | Výběr nejpoužívanějších klávesových zkratek v OpenOffice.or                     |  |  |  |  |  |
| Pokud není uvedeno jinak, je uvedený materiál z vlastních zdrojů autora. |                                                                                 |  |  |  |  |  |

Integrovaná střední škola polygrafická, Brno, Šmahova 110 Šmahova 110, 627 00 Brno

ICT

DUM číslo: 15 Výuka OpenOffice.org , Writer – vkládání obrázků

Interaktivní metody zdokonalující edukaci na ISŠP CZ.1.07/1.5.00/34.0538

#### Získání obrázku

# A) Již uložený souborB) Ze scanneru

Integrovaná střední škola polygrafická, Brno, Šmahova 110 Šmahova 110, 627 00 Brno

Interaktivní metody zdokonalující edukaci na ISŠP CZ.1.07/1.5.00/34.0538

ICT

DUM číslo: 15 Výuka OpenOffice.org , Writer – vkládání obrázků

# Vložit / Obrázek / ...

| B bez hazvu i - Openonice.org writer |                     |                  |                                                           |                                         |                  |                  |              |                       |                  |             |                     |
|--------------------------------------|---------------------|------------------|-----------------------------------------------------------|-----------------------------------------|------------------|------------------|--------------|-----------------------|------------------|-------------|---------------------|
| Sout                                 | oor Ú <u>p</u> ravy | <u>Z</u> obrazit | V <u>l</u> ožit                                           | <u>F</u> ormát                          | Tabulka          | <u>N</u> ástroje | <u>O</u> kno | Nápo                  | v <u>ě</u> da    |             |                     |
| 🖹 👻 🎦 🔜 👒 🛛 🖾                        |                     | *                | <u>R</u> uční zalo<br><u>P</u> ole<br><u>S</u> peciální : | omení<br>symbol                         |                  | ,                | •            | ≪   ™ -<br>B <i>I</i> | <u>U</u>         | -   🚭 🖩 - 🏏 |                     |
| L                                    |                     |                  |                                                           | <u>F</u> ormátov                        | ací značka       | •                | •            |                       | · 1 · · · >      | ζ. i        | · 1 : · · 2 · : · 3 |
|                                      |                     |                  |                                                           | Sek <u>c</u> e                          |                  |                  |              |                       |                  |             |                     |
|                                      |                     |                  | -                                                         | <u>Hypertex</u>                         | tový odka        | z                |              |                       |                  |             |                     |
| -                                    |                     |                  |                                                           | <u>Z</u> áhlaví                         |                  |                  | •            |                       |                  |             |                     |
| -                                    |                     |                  |                                                           | Zápa <u>t</u> i                         |                  |                  | •            | I 1                   |                  |             |                     |
| -                                    |                     |                  |                                                           | Poznámka po <u>d</u> čarou/Vysvětlivka… |                  |                  |              |                       |                  |             |                     |
| Ľ                                    |                     |                  | -                                                         | Pop <u>i</u> sek                        |                  |                  |              | I 1                   |                  |             |                     |
| 1                                    |                     |                  | <i>~</i>                                                  | Zá <u>l</u> ožka                        |                  |                  |              | 1                     |                  | ;;;¶        |                     |
|                                      |                     |                  | Ψ.                                                        | <u>K</u> řížový o                       | dkaz             |                  |              |                       |                  | ſ           |                     |
| -                                    |                     |                  | 1                                                         | Ko <u>m</u> entář                       | r                | Ctrl+/           | Alt+C        | 1                     |                  | •           |                     |
| N                                    |                     |                  |                                                           | Skript                                  |                  |                  |              | I 1                   |                  |             |                     |
| 1                                    |                     |                  |                                                           | Rejstříky                               | <u>a</u> tabulky |                  | •            |                       |                  | T           |                     |
| m                                    |                     |                  |                                                           | <u>O</u> bálka                          |                  |                  |              |                       |                  | ¶           |                     |
| -                                    |                     |                  |                                                           | Rám <u>e</u> c                          |                  |                  |              |                       |                  | ſ           |                     |
| 4                                    |                     |                  |                                                           | Tab <u>u</u> lka                        |                  | Ctrl             | +F12         | 1                     |                  |             |                     |
| -                                    |                     |                  |                                                           | Vodorovn                                | á čára           |                  |              | 1                     |                  |             |                     |
| ۰.                                   |                     |                  |                                                           | -<br>O <u>b</u> rázek                   |                  |                  | ×.           | · 🔊                   | Ze souboru.      |             |                     |
| -                                    |                     |                  | <b>*</b> 5                                                | Film <u>n</u> ebo                       | zvuk             |                  |              | _                     | <u>S</u> kenovat | •           | Vybrat zdroj        |
| 0                                    |                     |                  |                                                           | <br>Objekt                              |                  |                  | •            | -                     |                  |             | Dotaz               |
| -                                    |                     |                  |                                                           | Plovoucí r                              | ámec             |                  |              |                       |                  |             |                     |
|                                      |                     |                  | 5                                                         | Soubor                                  |                  |                  |              |                       |                  |             |                     |

Integrovaná střední škola polygrafická, Brno, Šmahova 110 Šmahova 110, 627 00 Brno

Interaktivní metody zdokonalující edukaci na ISŠP CZ.1.07/1.5.00/34.0538

DUM číslo: 15 Výuka OpenOffice.org , Writer – vkládání obrázků

Strana 4

ICT

### Zobrazit / Panely nástrojů / Obrázek

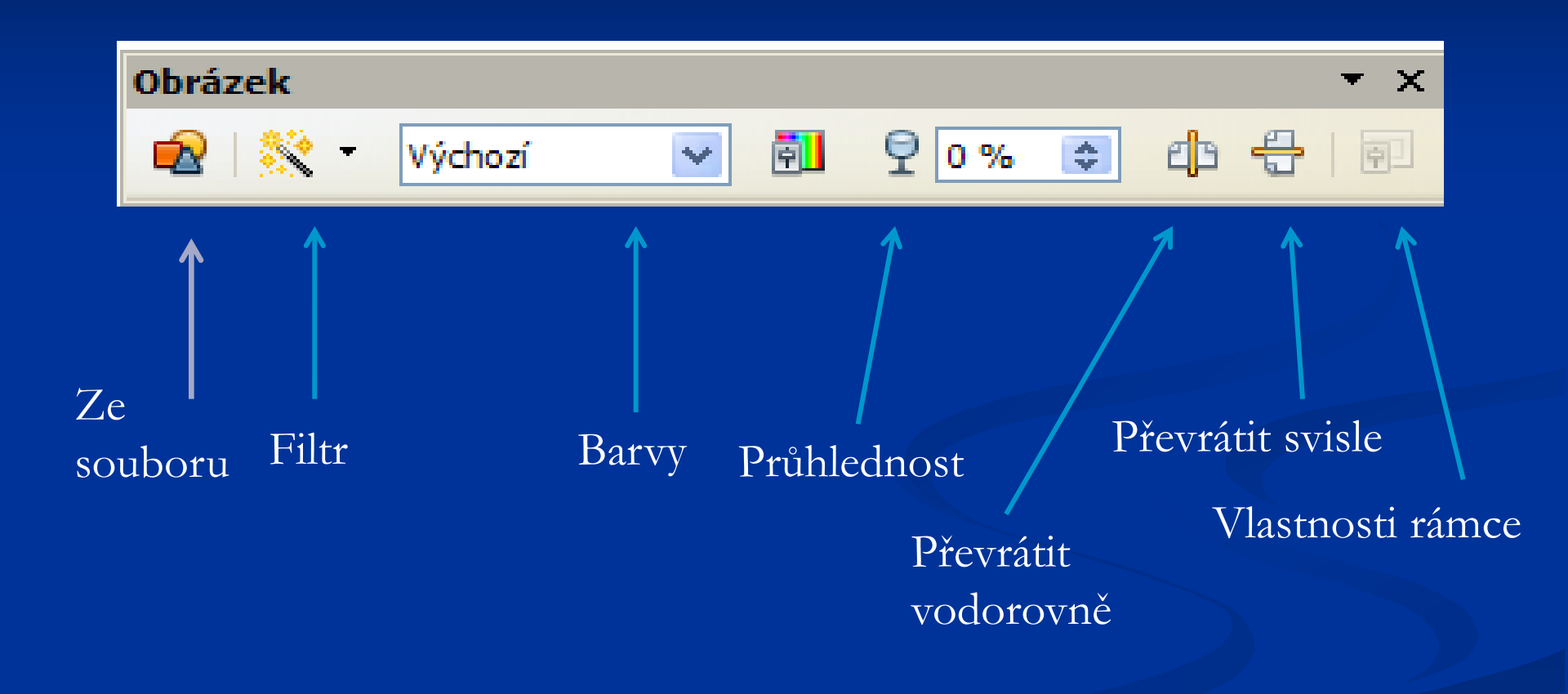

Integrovaná střední škola polygrafická, Brno, Šmahova 110 Šmahova 110, 627 00 Brno

Interaktivní metody zdokonalující edukaci na ISŠP CZ.1.07/1.5.00/34.0538

ICT

DUM číslo: 15 Výuka OpenOffice.org , Writer – vkládání obrázků

# Obrázek / Filtr

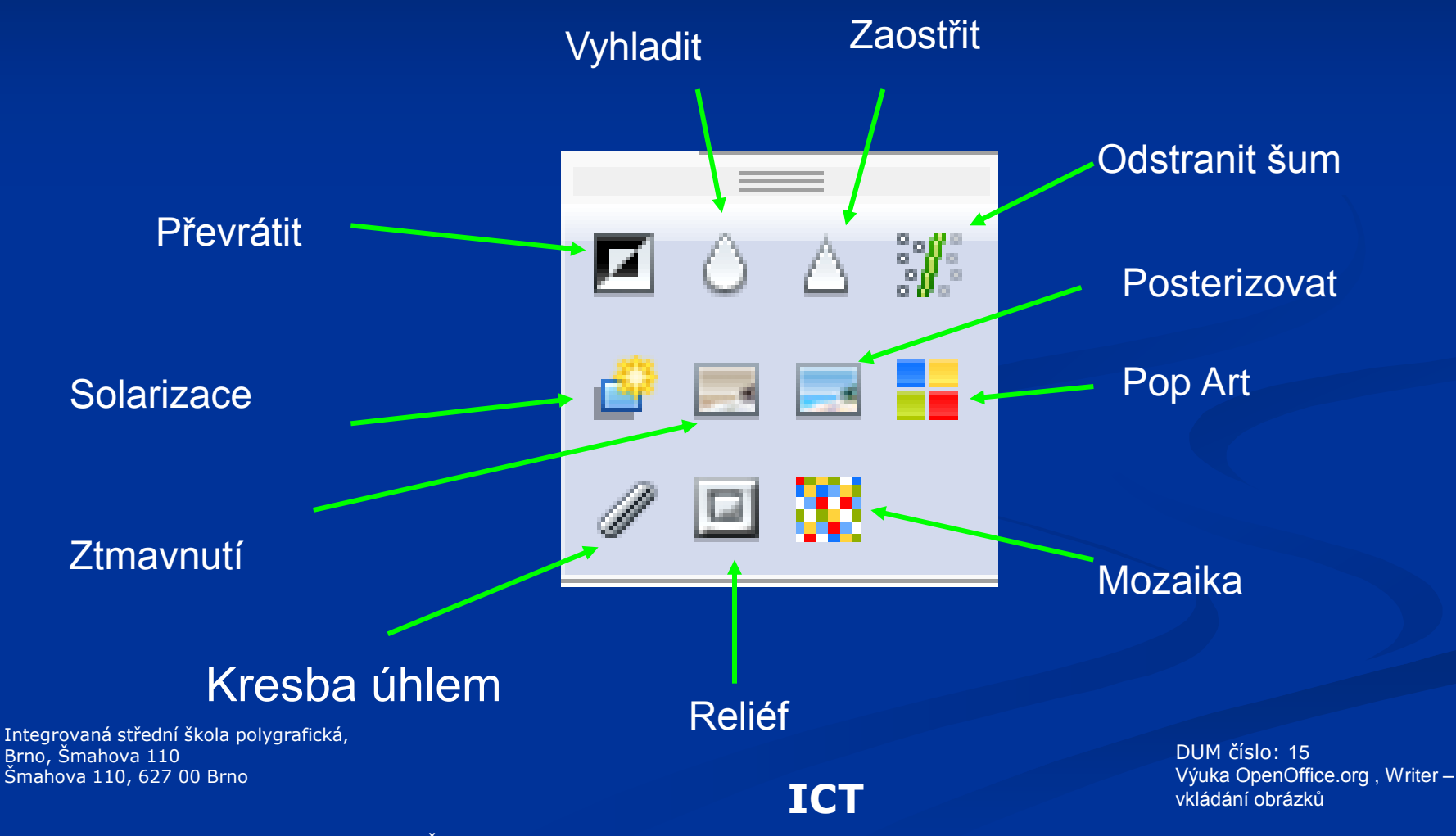

Interaktivní metody zdokonalující edukaci na ISŠP CZ.1.07/1.5.00/34.0538

# Obrázek / vizuální změny ...

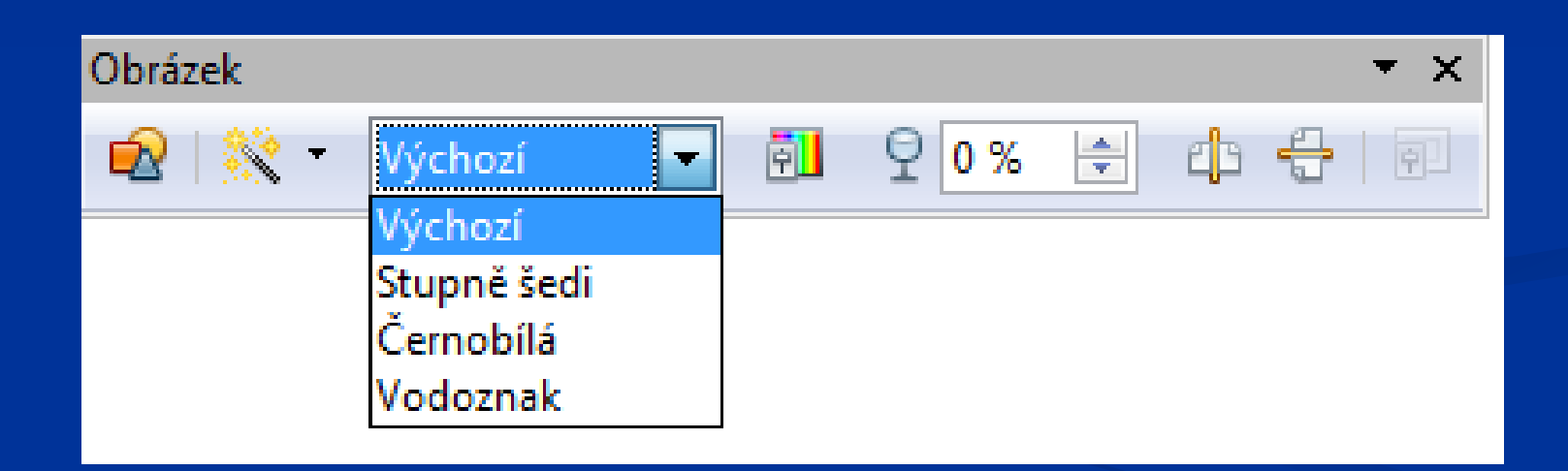

Integrovaná střední škola polygrafická, Brno, Šmahova 110 Šmahova 110, 627 00 Brno

ICT

DUM číslo: 15 Výuka OpenOffice.org , Writer – vkládání obrázků

Interaktivní metody zdokonalující edukaci na ISŠP CZ.1.07/1.5.00/34.0538

### Obrázek / změna barev, jasu ...

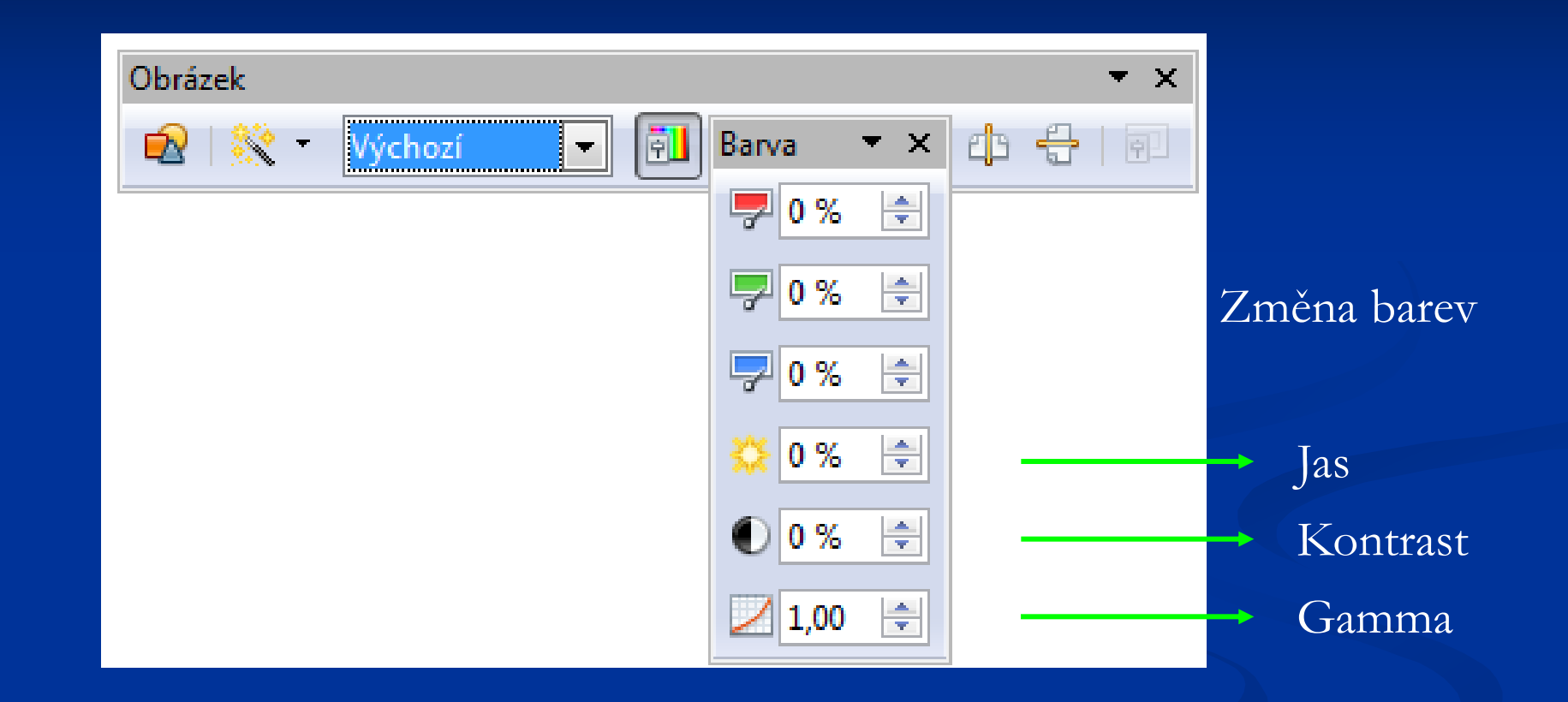

Integrovaná střední škola polygrafická, Brno, Šmahova 110 Šmahova 110, 627 00 Brno

Interaktivní metody zdokonalující edukaci na ISŠP CZ.1.07/1.5.00/34.0538 ICT

DUM číslo: 15 Výuka OpenOffice.org , Writer – vkládání obrázků

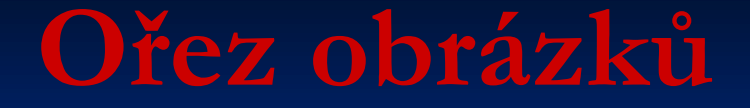

- účel: ořez x změna velikosti daného obrázku

Formát / Obrázek / oříznout (záložka)

!!! Zachovává se ale měřítko, mění se rozměr!!!

Integrovaná střední škola polygrafická, Brno, Šmahova 110 Šmahova 110, 627 00 Brno

Interaktivní metody zdokonalující edukaci na ISŠP CZ.1.07/1.5.00/34.0538

ICT

DUM číslo: 15 Výuka OpenOffice.org , Writer – vkládání obrázků